20.Cómo se adicionan o borran campos/atributos en la tabla de atributos en QGIS?

## Crear un campo en QGIS:

1. Cargar el shapefile en QGIS y abrir la tabla de atributos.

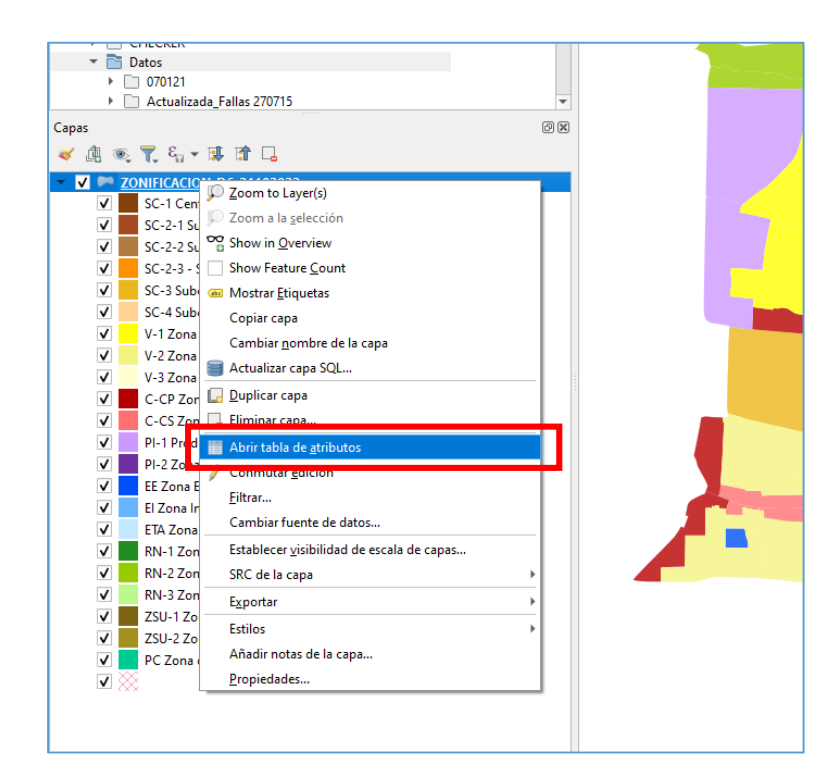

2. Dar clic al icono de Conmutar el modo Edición para que se activen todas las herramientas.

|       | Q ZONIFICACION_D6_21102022— Objetos Totales: 214, Filtrados: 214, Seleccionados: 0 |              |           |               |            |      |                |     |                | ×        |  |
|-------|------------------------------------------------------------------------------------|--------------|-----------|---------------|------------|------|----------------|-----|----------------|----------|--|
|       | 📝 🖉 🗟 21 📆 5 × 8 12 1 % 🚍 💟 🔩 🍸 🗷 🏘 🖓 1 🖪 🕷 🖉 🗮 1 🗟 1 🗟 🧶                          |              |           |               |            |      |                |     |                |          |  |
| · / • | abc Lth Text V = 8 abc Actualizar todo Actualizar lo seleccionado                  |              |           |               |            |      |                |     |                |          |  |
|       |                                                                                    | barrio_dis   | aream2    | LtnText       | DISTRITOS  | ID   | Cod_id         | Seq | Urban_Subu     | <b>A</b> |  |
|       | 1                                                                                  | ONTECRISTI,  | 1128.719  | MONTECRISTI   | DISTRITO 6 | NULL | 812.0000000000 | 10  | Urban area     | Cor      |  |
|       | 2                                                                                  | CTOR ESTE W  | 1298.454  | SECTOR ESTE W | DISTRITO 6 | NULL | 768.0000000000 | 11  | Urban area     | Cor      |  |
|       | 3                                                                                  | ELES ARRIBA, | 1579.666  | RIELES ARRIBA | DISTRITO 6 | NULL | 843.0000000000 | 11  | Urban area     | Cor      |  |
|       | 4                                                                                  | CTOR NORTE   | 2456.555  | SECTOR NORTE  | DISTRITO 6 | NULL | 815.0000000000 | 16  | Urban area     | Equ      |  |
|       | 5                                                                                  | CTOR ZONA    | 23072.026 | SECTOR ZONA   | DISTRITO 6 | NULL | 823.0000000000 | 16  | Urban area     | Equ      |  |
|       | 6                                                                                  | LLA BELEN, D | 5170.627  | VILLA BELEN   | DISTRITO 6 | NULL | 836.0000000000 | 23  | Protected Area | Prot     |  |
|       | 7                                                                                  | NEXO VILLA   | 5230.306  | ANEXO VILLA   | DISTRITO 6 | NULL | 764.0000000000 | 11  | Urban area     | Cor      |  |

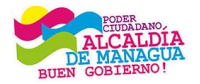

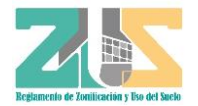

## 3. Seleccionar la opción Campo nuevo

|   | Q   | ZONIFICACION  | _D6_21102022— Oł | ojetos Totales: 214, | Filtrados: 214, S | eleccionados: 0        |           |         |                 | - 🗆                 | ×        |   |
|---|-----|---------------|------------------|----------------------|-------------------|------------------------|-----------|---------|-----------------|---------------------|----------|---|
| - | 1   | ) 🗾 📑 😂 🛛     | 🛱 🖬 🛰 🖻          | 🖻 i 🗞 🗮 📔            | 🛛 💊 🍸 🔳           | 🏘 🔎 🖪 🖥 🖉              | 1         |         | Q.              |                     |          |   |
|   | abo | LtnText 🔹     | = E abc          |                      |                   |                        |           | -       | Actualizar todo | Actualizar lo selec | cionado  | Γ |
|   |     | barrio_dis    | aream2           | LtnText              | DISTRITOS         | ID                     | Cod       | id      | Seq             | Urban_Subu          | <b>^</b> |   |
|   | 1   | ONTECRISTI,   | 1128.719         | MONTECRISTI          | DISTRITO 6        | NULL                   | 812.0000  | 0000000 | 10              | Urban area          | Cor      |   |
|   | 2   | CTOR ESTE W   | 1298.454         | SECTOR ESTE W        | DISTRITO 6        | NULL                   | 768.0000  | 0000000 | 11              | Urban area          | Cor      |   |
|   | 3   | ELES ARRIBA,  | 1579.666         | RIELES ARRIBA        | DISTRITO 6        | NULL                   | 843.0000  | 0000000 | 11              | Urban area          | Cor      |   |
|   | 4   | CTOR NORTE    | 2456.555         | SECTOR NORTE         | DISTRITO 6        | NULL                   | 815.0000  | 0000000 | 16              | Urban area          | Equ      |   |
|   | 5   | CTOR ZONA     | 23072.026        | SECTOR ZONA          | DISTRITO 6        | NULL                   | 823.0000  | 0000000 | 16              | Urban area          | Equ      |   |
|   | 6   | LLA BELEN, D  | 5170.627         | VILLA BELEN          | DISTRITO 6        | NULL                   | 836.0000  | 0000000 | 23              | Protected Area      | Prot     |   |
|   | 7   | NEXO VILLA    | 5230.306         | ANEXO VILLA          | DISTRITO 6        | NULL                   | 764.0000  | 0000000 | 11              | Urban area          | Cor      |   |
|   | 8   | CTOR ORIENT   | 5322.105         |                      | Añadir campo      |                        | ×         | 000000  | 7               | Urban area          | Ηοι      | Ŀ |
|   | 9   | AFAELA HERR   | 6223.918         | RAFAELA HE Nor       | mbre              |                        |           | 000000  | 11              | Urban area          | Cor      |   |
| 1 | 10  | . RODEO, DIST | 6252.605         | EL RODEO Cor         | mentario          |                        |           | 000000  | 15              | Urban area          | Equ      |   |
|   | 11  | LLA PROGRES   | 6596.119         | VILLA PROG Tip       | •                 | Número entero (entero) | -         | 000000  | 11              | Urban area          | Cor      |   |
|   | 12  | RADERAS DEL   | 6765.655         | PRADERAS (           | o de proveedor in | nteger                 |           | 000000  | 11              | Urban area          | Cor      |   |
|   | 13  | ASPAN SUR,    | 7868.294         | WASPAN SU            | igitud            | 10                     | •         | 000000  | 11              | Urban area          | Cor      |   |
|   | 14  | A CURVA, DIST | 8034.155         | LA CURVA             |                   | Aceptar Car            | ncelar    | 000000  | 8               | Urban area          | Ηοι      |   |
|   | 15  | ARTIRES DE A  | 9320.347         |                      | DISTRITO          |                        | 1 30/0000 | 000000  | 11              | Urban area          | Cor      |   |

- 4. Por último, se escribe la información del campo que se desea agregar:
  - Nombre: Categoría
  - Tipo: Texto (varía según la información que requiera agregar ya sea texto o numérica.)
  - Longitud :200 (Cantidad de caracteres)

| .30616902541  | 0.00523030617     | 32             | 0        | 3  |
|---------------|-------------------|----------------|----------|----|
| .10520501337  | 🔇 Añadir camp     | o              | ×,       | 12 |
| .91779003859  | Nombre            | Categoria      |          | 3  |
| .60487743414  | Comentario        |                |          | 5  |
| .11861255535  | Тіро              | Texto (cadena) |          | 3  |
| 65516017412   | Tipo de proveedor | string         |          | 3  |
| .29400094893  | Longitud          | 200            |          | 3  |
| .15453263950  |                   | Aceptar        | Cancelar | 12 |
| ).34699587910 | 0.005520541       |                | ,<br>    | 3  |
| .89079882088  | 0.0101058908      | 41             | 0        | 4  |
| 05266738602   | 0.01065605267     | 22             | 0        | 12 |
| .64675800559  | 0.01146964676     | 51             | 0        | 5  |

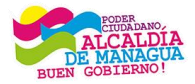

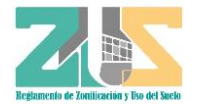

5. Y para **Borrar un campo en QGIS**, mantener la Edición habilitada y darle clik a la opción Borrar campo.

| ଭ   | ZONIFICAC | ION_D6_21102022- | - Objetos Totales: 2 | 14, Filtrados: 214, S | eleccionados: 0 |                    |                   | — C                | ×           |
|-----|-----------|------------------|----------------------|-----------------------|-----------------|--------------------|-------------------|--------------------|-------------|
| 1   | ) 🗾 📑 🕻   | 3   📆 🖷 🖂        | 8 🖻   🗞 🗮            | N 💊 🍸 🗉               | 🏘 🔎 i 🚯         | a 🛛 📖 i 🚍 i        | <b>.</b>          |                    |             |
| abo | LtnText   | ▼ = E abc        |                      |                       |                 | Borrar campo (Ctrl | +L) Actualizar to | do Actualizar lo s | eleccionado |
|     | pan_Subu  | Category         | Zone_code1           | Zone _code            | N_zone_EN       | N_zone_ES          | COD_X             | COD_Y              | VI:         |
| 1   | i area    | Commercial co    | С                    | C-CP                  | Principal Com   | Zona de comer      | NULL              | NUL                |             |
| 2   | i area    | Commercial co    | С                    | C-CS                  | Secondary Co    | Zona de comer      | NULL              | NUL                | -           |

6. Aparecerá una ventana con todos los campos que tiene la tabla de atributos y se seleccionara el campo que se quiere borrar.

|     | -                                       |           |                  |                      |         |                |                 |                |                      |            |          |
|-----|-----------------------------------------|-----------|------------------|----------------------|---------|----------------|-----------------|----------------|----------------------|------------|----------|
|     | Q                                       | ZONIFICAC | ION_D6_21102022- | - Objetos Totales: 2 | 14, Fil | trados: 214, S | eleccionados: 0 |                |                      | - 🗆        | $\times$ |
| - [ | /                                       | ) 🗾 📑 🕯   | 3   📆 🖷 🖂        | 0 🖸 i 🗞 🚍            |         | 😼 🝸 🔳          | 🌩 🔎 i 🖪 🛙       | a 🕅 🔛 🖂        | 🗐 🔍                  |            |          |
|     | abc LtnText v = E abc v Actualizar todo |           |                  |                      |         |                |                 |                | • Actualizar lo sele | ccionado   |          |
|     |                                         | ban_Subu  | Category         | Zone_code1           | Z       | one _code      | N_zone_EN       | N_zone_ES      | COD_X                | COD_Y      | VIS      |
| 1   |                                         | i area    | Commercial co    | с                    | C-C     | þ              | Principal Com   | Zona de comer  | NULL                 | NULL       |          |
| 2   | 2                                       | i area    | Commercial co    | с                    | C-C     | 5              | Secondary Co    | Zona de comer  | NULL                 | NULL       |          |
| 3   | 3                                       | i area    | Commercial co    | с                    | C-C     | O Borrar o     | ampos           |                |                      | ×          |          |
| 4   | 1                                       | i area    | Equipment        | ETA                  | ETA     | codzor         | na              |                |                      | <b>A</b> . |          |
| 5   | 5                                       | ı area    | Equipment        | ETA                  | ETA     | codzor         | na2             |                |                      | -          |          |
| 6   | 5                                       | cted Area | Protection and   | PC                   | PC      | 🛅 codzor       | nam             |                |                      | -          |          |
| 7   | 7                                       | ı area    | Commercial co    | с                    | C-C     | 🛅 barrio_      | dis             |                |                      | -          |          |
| 8   | 3                                       | ı area    | Housing          | v                    | V-1     | aream          | )               |                |                      |            |          |
| 9   | )                                       | ı area    | Commercial co    | с                    | C-C     | Seq 🚺          |                 |                |                      |            |          |
| 1   | 10                                      | ı area    | Equipment        | El                   | EI      | Urban_         | Subu            |                |                      | -          |          |
| 1   | 1                                       | ı area    | Commercial co    | с                    | C-C     | Zone d         | "y<br>:ode1     |                |                      | 1          |          |
| 1   | 12                                      | ı area    | Commercial co    | с                    | C-C     | Zone_          | code            |                |                      | -          |          |
| 1   | 13                                      | i area    | Commercial co    | с                    | C-C     |                | -               |                | Acoptar              | Cancelar   |          |
| 1   | 4                                       | i area    | Housing          | v                    | V-2     |                | Medium densit   | Zona de Vivien | Aceptar              | NUL        |          |

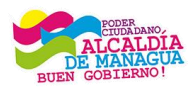

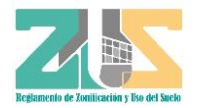